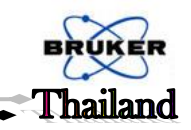

ขั้นตอนการใช้งาน FT-IR ยี่ห้อ Bruker รุ่น Tensor 27

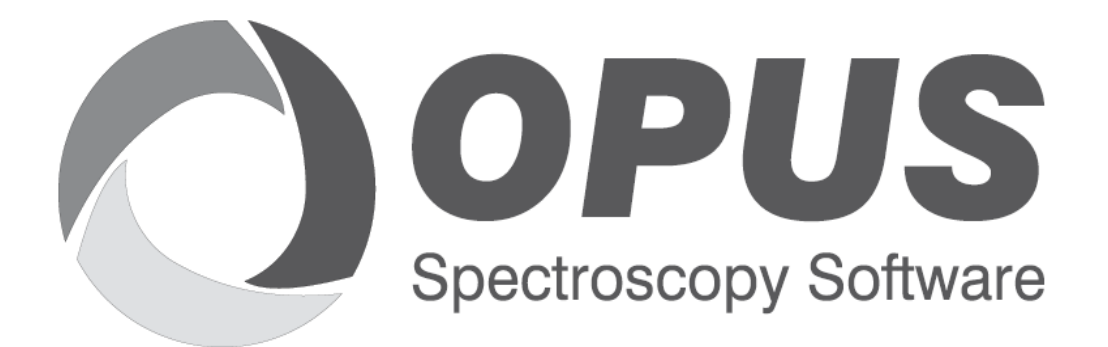

# **User Manual**

# REFERENCE

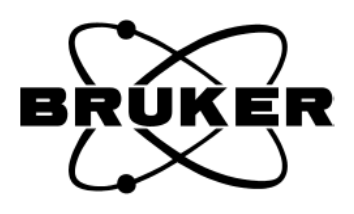

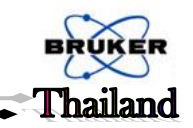

# <u>ขั้นตอนการเปิดเครื่อง</u>

- ตัวเครื่องจะเปิดไว้ตลอดเวลาเพื่อป้องกันความชื้นที่เกิดขึ้นภายในเครื่องซึ่งมีผลต่อการวิเกราะห์
- เปิดกอมพิวเตอร์เพื่อเข้า Software OPUS ดังนี้

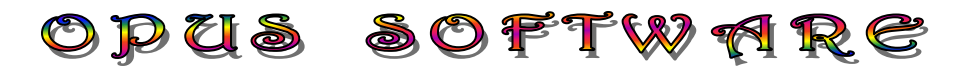

#### <u>1. การเข้าโปรแกรม OPUS</u>

- คลิ๊กไอคอน 🔿 OPUS 7.5 เพื่อเข้าโปรแกรม - คลิ๊ก "Login"

| User ID:             | Default     | •         |                |
|----------------------|-------------|-----------|----------------|
| Password:            | Default     |           | ADMINIST RATUR |
| Assigned workspaces: | default.ows |           | •              |
| Login                |             | E sit fro | om OPUS        |

# รูปที่1 แสดง OPUS Login

- จะปรากฏหน้าต่างที่แสดงเวอร์ชั่นของโปรแกรม, บริษัทที่มีลิขสิทธิ์, แพคเก็จที่ใช้งาน ดังรูปที่ 2
- คลิ๊กปุ่ม "OK" เพื่อเข้าสู่หน้าต่างการทำงานของโปรแกรม (workspace)

| About OPU | JS                                                                                     |    |  |  |  |
|-----------|----------------------------------------------------------------------------------------|----|--|--|--|
|           | OPUS Version 7.5 Build: 7, 5, 18 (20140810)                                            | OK |  |  |  |
|           | Copyright ~ Bruker Optik GmbH 2014                                                     |    |  |  |  |
|           | This Version of OPUS was licensed to:                                                  |    |  |  |  |
|           | Demo OPUS IR                                                                           |    |  |  |  |
|           | Bruker Hong Kong Limited<br>Demosystem                                                 |    |  |  |  |
|           | 1887372701                                                                             |    |  |  |  |
|           | 120320779-3051918055                                                                   |    |  |  |  |
|           | 2463626342-1036733235<br>Key confirmed                                                 |    |  |  |  |
|           |                                                                                        |    |  |  |  |
|           | Available Packages                                                                     |    |  |  |  |
|           | 3D                                                                                     |    |  |  |  |
|           | ADIU                                                                                   |    |  |  |  |
|           | ATR                                                                                    |    |  |  |  |
|           |                                                                                        |    |  |  |  |
|           | Parts of this Software are based in part on the work of<br>the Independent JPEG Group. |    |  |  |  |
|           |                                                                                        |    |  |  |  |

รูปที่2 แสดง About OPUS

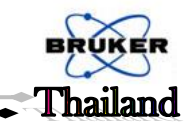

ส่วนประกอบต่าง ๆ ในหน้าต่างการทำงานของ OPUS (OPUS workspace)

**(a)** 

| 🔿 OPUS - Operator: Defa | ault (Adm | ninistrator) · | [Display | - defau | It.ows]    |          | -     |       | -         |           | -        |      |              |              |            |              |      |      |      |      |       |         | 0   | X            |
|-------------------------|-----------|----------------|----------|---------|------------|----------|-------|-------|-----------|-----------|----------|------|--------------|--------------|------------|--------------|------|------|------|------|-------|---------|-----|--------------|
| O File Edit View        | Window    | Measure        | Manip    | ulate l | Evaluate   | Display  | Print | Macro | Validatio | on S      | etup He  | lp   |              |              |            |              |      |      |      |      |       |         |     | - = x        |
| 2 2                     | P         |                | -        |         |            |          |       |       |           | -B4<br>-C |          |      | <b>(b</b> ), |              |            |              |      |      |      |      |       |         |     |              |
| 🕼 🕂 🚳                   | -<br>J    |                | Τ.       |         | <b>1</b>   | P        | ĵ,    | P     | ۱ 🕑       | •         | <b>W</b> | 7    | <b>a</b> 🗄   | 5 💥          | <b>i</b> . | <b>5</b> 7 ( | 📅 RG | B 🚔  |      | -    |       |         |     |              |
| OPUS Browser            |           | <b>4</b>       | 1.600    |         |            |          |       |       |           |           |          |      |              |              |            |              |      |      |      |      |       |         |     |              |
|                         |           |                | 1.400    |         |            |          |       |       |           |           |          |      |              |              |            |              |      |      |      |      |       |         |     | 3            |
|                         | (C)       | )              | 1:200    |         |            |          |       |       |           |           |          |      |              | ( <b>a</b> ) |            |              |      |      |      |      |       |         |     | - <b>4</b> - |
|                         |           |                | 8        |         |            |          |       |       |           |           |          |      |              |              |            |              |      |      |      |      |       |         |     | ***          |
|                         |           |                | -        |         |            |          |       |       |           |           |          |      |              |              |            |              |      |      |      |      |       |         |     | ~            |
|                         |           |                | 0.800    |         |            |          |       |       |           |           |          |      |              |              |            |              |      |      |      |      |       |         |     | <b>4</b>     |
|                         |           |                | 0.600    |         |            |          |       |       |           |           |          |      |              |              |            |              |      |      |      |      |       |         |     | <b>4</b>     |
|                         |           |                | 64-0     |         |            |          |       |       |           |           |          |      |              |              |            |              |      |      |      |      |       |         |     | ∧‡           |
|                         |           |                | Ŭ        |         |            |          |       |       |           |           |          |      |              |              |            |              |      |      |      |      |       |         |     | ۲ţ           |
|                         |           |                | g        |         |            |          |       |       |           |           |          |      |              |              |            |              |      |      |      |      |       |         |     | ٨ţ           |
|                         |           |                | σļ       | 4000    | 3800       | 3600     | 3400  | 320   | 00 30     | 000       | 2800     | 2600 | 2400         | 2200         | 2000       | 1800         | 1600 | 1400 | 1200 | 1000 | 800   | 600     | 400 | ≫;           |
|                         |           |                |          |         |            |          |       | (e)   |           |           |          |      |              |              |            |              |      |      |      |      |       |         |     | DF.          |
|                         |           |                | 4        | 🛄 Dis   | play - def | ault.ows |       |       |           |           |          |      |              |              |            |              |      |      |      |      |       |         | > × |              |
| For Help, press F1      |           |                |          | (f)     | No Acti    | ve Task  |       |       |           |           |          |      |              |              |            |              |      |      |      |      | CAP N | UM SCRL | 0:  | (g)          |

รูปที่3 แสดงหน้าต่างการทำงานของโปรแกรม OPUS (OPUS workspace)

- (a) แถบเมนูหลัก
- (b) ใอคอนของเมนูที่ใช้งาน
- (c) หน้าต่างBrowser เป็นหน้าต่างที่แสดงชื่อ IR spectrum
- (d) หน้าต่าง spectrum เป็นหน้าต่างที่ใช้แสดง IR spectrum
- (e) หน้าต่าง overview spectrum เป็นหน้าต่างที่ใช้แสดงช่วงทั้งหมดของ spectrum ที่ได้ทำการวิเคราะห์ไว้
- (f) แถบแสดงสถานะการวิเคราะห์
- (g) ไฟแสดงผลการเชื่อมต่อระหว่างเครื่องมือวิเคราะห์กับโปรแกรม OPUS
  - ใฟสีเทา : ไม่มีการเชื่อมต่อระหว่างเกรื่องมือวิเคราะห์กับโปรแกรม OPUS
  - ไฟสีเขียว : มีการเชื่อมต่อระหว่างเครื่องมือวิเคราะห์กับโปรแกรม OPUS
  - ไฟสีเหลือง : การเตือนเพื่อให้ทำการทดสอบเครื่องมือ
  - ใฟสีแดง : มีความผิดพลาดของการเชื่อมต่อระหว่างเครื่องมือวิเคราะห์กับโปรแกรม OPUS

<u>หมายเหตุ</u> หน้าต่างโปรแกรม OPUS สามารถออกแบบใหม่เพื่อให้เหมาะสมกับการทำงานได้ และสามารถเก็บบันทึกไว้เป็น ไฟล์นามสกุล ".ows"

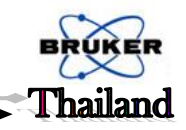

#### 2. หลักการใช้งานเบื้องต้นของโปรแกรม OPUS

#### - การนำ spectrum ไปประยุกต์ใช้กับฟังก์ชั่นต่าง ๆ

- 1. ต้องเลือกฟังก์ชั่นที่ต้องการ โดยคลิ๊กจากไอคอนของฟังก์ชั่นนั้น หรือเลือกจากแถบเมนูย่อย
- 2. ลาก data block ของ spectrum ที่อยู่ในหน้าต่าง browser ไปวางใน window สีขาว
- 3. คลิ๊กปุ่ม OK หรือปุ่มที่ต้องการให้ active
- 4. ถ้าต้องการเปลี่ยน spectrum ใหม่ ให้นำเม้าส์ไปคลิ๊กที่ spectrum ที่ต้องการยกเลิก แล้วกคปุ่ม delete

#### - OPUS Browser Window

รูปแบบและลักษณะการทำงานของ OPUS Browser Window จะคล้ายกับ window explorer OPUS Browser เป็นหน้าต่างที่แสดงจำนวนของ spectrum window, ชื่อ (filename) ของ IR spectrum, data block ต่าง ๆ เช่น result spectrum, single-channel sample spectrum, single-channel background spectrum, history และอื่นๆ

#### - Right Clicking

1. ชื่อ spectrum (filename) จะแสดงแถบเมนูย่อยที่ใช้สำหรับเปลี่ยนแปลงหรือแก้ไข ไฟล์ spectrum ดังรูปที่ 4

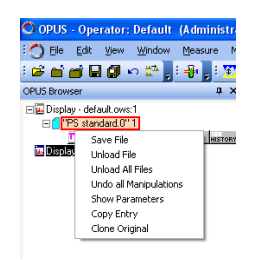

รูปที่4 แสดงเมนูย่อยเมื่อคลิ๊กขวาที่ filename

2. data block "result spectrum" จะแสดงแถบเมนูย่อยที่ใช้ในการตกแต่งหรือแก้ไข spectrum ดังรูปที่ 5

| 🔿 opus - 0                                           | perator: Default (Administre                                |
|------------------------------------------------------|-------------------------------------------------------------|
| : 🔿 Ele 🛛 Ed                                         | iit ⊻iew <u>W</u> indow <u>M</u> easure №                   |
| : 😅 🖬 💣                                              | 🔚 🕼 🗠 🎥 🖕 i 📲 🖕 i 🍸                                         |
| OPUS Browser                                         | άx                                                          |
| - <mark>™</mark> Display -<br>- □ <sup>•</sup> "PS s | defaultows1<br>standard.011<br>r řeáks Ášc Ášc invo mistory |
| 🔛 Display -                                          | Zoom  Scale All Spectra Shift Curve Crosshair               |
|                                                      | Change Color<br>Remove from Display                         |
|                                                      | Add Annotation<br>Add Region                                |
|                                                      | Copy<br>Copy All<br>Paste                                   |
|                                                      | Integrate                                                   |
|                                                      | Properties                                                  |

รูปที่ 5 แสดงเมนูข่อขเมื่อกลิ๊กขวาที่ data block "result spectrum"

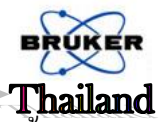

3. data block "history" ให้เลือก show report เพื่อต้องการให้แสดงข้อมูลทางค้านตัวเลขและข้อความ รวมทั้งประวัติของ spectrum นั้น คังรูปที่ 6

| _ |                                                       |                      |                                        |                                                            |   |     |
|---|-------------------------------------------------------|----------------------|----------------------------------------|------------------------------------------------------------|---|-----|
| 1 | E- "C:\Documents and Settings\APPLICATIONS\Desktop\P5 |                      |                                        |                                                            |   |     |
| 1 | Decementistory                                        | Operator:Default     | Version 5.5 Build: 5, 5, 60 20050210   | P5.0                                                       | 0 |     |
| d | - IR                                                  | Save File As         |                                        | 2006/11/08 20:47:01 (GMT+7)                                |   |     |
| 1 | Onlia Parameters TR                                   | AB <-> TR Conversion | TR->AB                                 | 2006/11/19 18:02:20 (GMT+7)                                |   |     |
|   | Sample Decementary                                    | AB <>> TR Conversion | TR->AB                                 | 2006/12/17 22:07:45 (GMT+7)                                |   |     |
| I | Sample Parameters                                     | Peak Picking         | AB->AB/Peak                            | 2006/12/17 22:07:43 (GMT+7)                                |   |     |
| I | Annual Parameters                                     |                      | Peak Search Method: -2147483647        |                                                            |   |     |
|   | Techumoot Darameters                                  |                      | Whole x-Range (0=no 1=yes): 0          |                                                            |   |     |
| d | Instrument, Parameters                                |                      | Lower Peak Limit Abs.: No              |                                                            |   |     |
| 1 |                                                       |                      | Peaks > [%]: 20.000000                 |                                                            |   |     |
| Ш |                                                       |                      | Upper Peak Limit: No                   |                                                            |   |     |
| I |                                                       |                      | Deak Pick Mode (Auto May Min): 1       |                                                            |   |     |
| Ш |                                                       |                      | Merging Reak Tables: Overwrite         |                                                            |   |     |
| I |                                                       |                      | Precision User Defined: No             |                                                            |   |     |
| I |                                                       |                      | Precision User Defined (intens.): No   |                                                            |   |     |
| Ш |                                                       |                      | Peak Pick End Frequency: 400.000000    |                                                            |   |     |
| I |                                                       |                      | Peak Pick Start Frequency: 4000.000000 |                                                            |   |     |
| I |                                                       | Undo Changes         |                                        | 2006/12/17 22:55:35 (GMT+7)                                |   |     |
| Ш |                                                       | AB <-> IR Conversion | TR->AB                                 | 2006/12/19/21:53:52 (GMT+7)                                |   |     |
| Ш |                                                       | AB <-> TR Conversion | TD->AB                                 | 2000/12/19 22:00:12 (GMT+7)<br>2007/01/08 22:08:11 (GMT+7) |   |     |
| I |                                                       | Lindo Channes        | 16-240                                 | 2007/01/09 00:27:23 (GMT+7)                                |   |     |
| I |                                                       | AB <-> TR Conversion | TR->AB                                 | 2007/02/25 15:22:36 (GMT+7)                                |   |     |
| Ш |                                                       | Undo Changes         |                                        | 2007/02/25 15:31:36 (GMT+7)                                |   |     |
| I |                                                       |                      |                                        |                                                            |   |     |
| I |                                                       |                      |                                        |                                                            |   |     |
| Ш |                                                       |                      |                                        |                                                            |   |     |
| I |                                                       |                      |                                        |                                                            |   |     |
| Ш |                                                       |                      |                                        |                                                            |   |     |
| I |                                                       |                      |                                        |                                                            |   |     |
| I |                                                       |                      |                                        |                                                            |   |     |
| I |                                                       |                      |                                        |                                                            |   |     |
| I |                                                       |                      |                                        |                                                            |   |     |
| I |                                                       |                      |                                        |                                                            |   |     |
| Ш |                                                       |                      |                                        |                                                            |   |     |
| I |                                                       |                      |                                        |                                                            |   |     |
| I |                                                       |                      |                                        |                                                            |   |     |
| 1 |                                                       |                      |                                        |                                                            |   |     |
| 1 |                                                       |                      |                                        |                                                            |   |     |
| 1 |                                                       |                      |                                        |                                                            |   |     |
| 1 |                                                       | 1                    |                                        |                                                            |   |     |
| 1 | A Display - default.ows:1 Display - def               | fault.ows:2          | enort-Display - default.ows:3          | ort-Display - default.ows:4                                |   | b ¥ |

รูปที่ 6 แสดง history report window

4. spectrum window จะแสดงแถบเมนูย่อยที่ใช้ในการตกแต่งหรือแก้ใจ spectrum ดังรูปที่7 แสดง

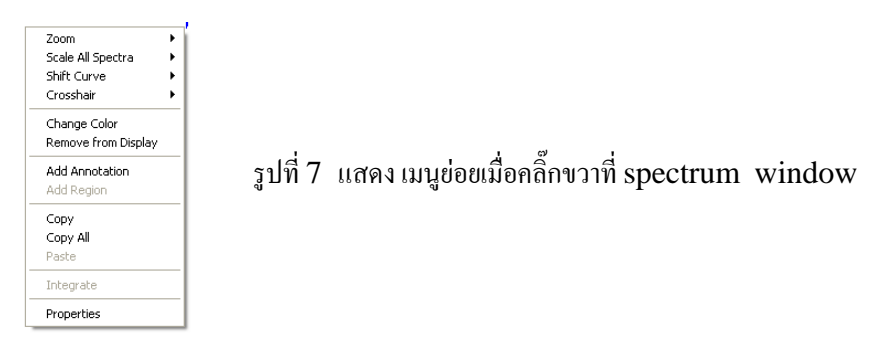

Zoom คือ การย่อเข้าและขยายออกของ spectrum

Scale all spectrum คือ การขยาย spectrum ให้เต็ม spectrum window

Shift curve คือ การเลื่อนหรืองขับ spectrum

Cross hair คือ การแสดงเส้น cross hair

Change color คือการเปลี่ยนสีของเส้น spectrum

Remove from display คือ การข้าย spectrum ออก โดยไม่ให้แสดงที่ spectrum window

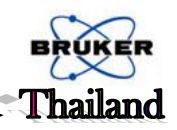

#### <u>3. การวัด spectrum (Measurement)</u>

3.1 การวัด spectrum

- เปิดหน้าต่างสำหรับวัด (measurement dialog box) ดังรูปที่ 8 โดยเลือกเมนู measurement แล้วกลิ๊ก

| advance measuremen | t ฟังก์ชั่น หรือคลิ๊ก                                                                         | ใอคอน advance meas                                                                                                    | surement |
|--------------------|-----------------------------------------------------------------------------------------------|----------------------------------------------------------------------------------------------------|----------|
| 1                  | Measurement                                                                                   |                                                                                                    |          |
|                    | Basic Advanced Optic Acquisit                                                                 | ion FT Display Background Check Signal                                                                                  | 1        |
|                    | Experiment<br>Operator name: [<br>Sample name: [<br>Sample form: ]<br>Path: D<br>File name: S | Load MIR_TR.XPM Default Sample description Instrument type and / or accessory XTRY TEST\Demo_19_12_05 ample description |          |
|                    | Background Single Channe                                                                      | 8                                                                                                    |          |
|                    | Sample Single Channel                                                                         |                                                                                                    |          |
|                    | Exit                                                                                          | Cancel                                                                                                    | Help     |

รูปที่ 8 แสดง Measurement dialog box

 จากหน้าต่างแรกของ measurement dialog box (Basic) ให้เปิดไฟล์ experiment (นามสกุล .xpm) ที่ ด้องการจะใช้วัด ข้อมูลต่าง ๆ เช่น path ที่เก็บไฟล์ spectrum, พารามิเตอร์, ระบบแสง (optics) จะถูกจัดเก็บอยู่ในไฟล์ experiment โดยที่ไม่ต้องการการแก้ไขใหม่ ซึ่งหลังจากวัด spectrum ข้อมูลต่าง ๆ เหล่านี้จะถูกบันทึกไว้ในไฟล์ spectrum นั้นๆ ด้วย

| neasurement                                                                                                    |                                                    |  |
|----------------------------------------------------------------------------------------------------|----------------------------------------------------|--|
| Basic Advanced Optic                                                                                                    | iic Acquisition FT Display Background Check Signal |  |
| Save Peak Position<br>Scale Display<br>Some >><br>Show mode<br>Show mode<br>Show mode<br>Show mode<br>Show mode<br>Show mode<br>Show mode<br>Show mode<br>Show mode<br>ADC Count | Amplitude: 20242 Position: 59992                   |  |
| Exit                                                                                                    | Cancel Help                                        |  |

รูปที่ 9 แสดง check signal dialog box

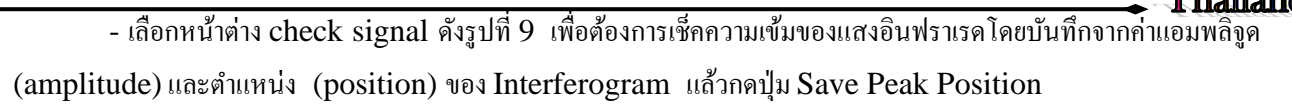

การ check signal ไม่จำเป็นต้องทำทุกครั้ง แต่จำเป็นต้อง check signal ใหม่ในครั้งแรกหรือ เมื่อมีการเปลี่ยน hardware (accessory) หรือ optic

- กลับมาที่หน้าต่าง Basic ทำการวัด spectrum ของ background โดยคลิ๊กปุ่ม Background single channel

วางสารตัวอย่างในช่อง sample compartment แล้วใส่ชื่อสารตัวอย่าง (Sample name) และลักษณะ
 ตัวอย่าง (Sample form) ข้อมูลเหล่านี้จะถูกเก็บรวมกับ spectrum ไว้ในไฟล์เดียวกัน

- ทำการวัด spectrum ของสารตัวอย่าง โดยคลิ๊กปุ่ม Sample single channel หลังจากที่วัดเสร็จ spectrum จะถูกบันทึกไว้โดยอัตโนมัติและจะแสดงไว้ที่ spectrum window ทันที

#### 3.2 การแก้ไขพารามิเตอร์สำหรับการวัด

- ใช้สำหรับต้องการแก้ไขพารามิเตอร์จากไฟล์ experiment เดิม โดยเลือกหน้าต่างที่สอง "Advance" ดังรูปที่ 10 หน้าต่างนี้สามารถเปลี่ยนแปลง path ที่เก็บไฟล์ spectrum, ความละเอียดในการเก็บ spectrum (resolution), เวลา ในการเก็บ spectrum (scam time), ช่วงเวลาในการเก็บ spectrum (scan range) และรูปแบบของ spectrum ที่ ด้องการ (result spectrum)

พารามิเตอร์มาตรฐานที่ใช้โดยทั่วไป Resolution = 4 cm<sup>-1</sup> scam time = 16 หรือ 32 scans scan range = 4,000 ถึง 400 cm<sup>-1</sup> Result spectrum = Absorbance หรือ Transmittance

| Measurement                         |                                                             |           |  |  |  |  |  |
|-------------------------------------|-------------------------------------------------------------|-----------|--|--|--|--|--|
| Basic Advanced Optic Acquisition FT | Display Background Check Signal                             |           |  |  |  |  |  |
| Experiment: Load Save I             | MIR_TR.XPM                                                  |           |  |  |  |  |  |
| File name: <@snm>                   |                                                             |           |  |  |  |  |  |
| Path: D:\TRY TEST\Demo_19_1         | Path: D:\TRY TEST\Demo_19_12_05 .                           |           |  |  |  |  |  |
| Resolution: 4                       | em-1                                                        |           |  |  |  |  |  |
| Sample scan time: 16                | Scans 💌                                                     |           |  |  |  |  |  |
| Background scan time: 16            | Scans 💌                                                     |           |  |  |  |  |  |
| Save data from: 4000                | em-1 to: 400 cm-1                                           |           |  |  |  |  |  |
|                                     |                                                             |           |  |  |  |  |  |
|                                     |                                                             |           |  |  |  |  |  |
| Result spectrum: Transmittance      | -                                                           |           |  |  |  |  |  |
| Additional data treatment H20       | comp ([ <file>:ScSm], [<file>:ScRf], {H2O=3})</file></file> | : <u></u> |  |  |  |  |  |
| Interfero                           | gram size: 14220 Points FT size: 16 K                       |           |  |  |  |  |  |
| Data blocks to be saved             |                                                             |           |  |  |  |  |  |
| Single Channel                      | ✓ Background                                                |           |  |  |  |  |  |
| Sample Interferogram                | 🔲 Background Interferogram                                  |           |  |  |  |  |  |
|                                     |                                                             |           |  |  |  |  |  |
|                                     |                                                             |           |  |  |  |  |  |
|                                     |                                                             |           |  |  |  |  |  |
|                                     |                                                             |           |  |  |  |  |  |
| Exit                                | Cancel                                                      | Help      |  |  |  |  |  |

รูปที่ 10 แสดง Advance dialog box

หลังจากที่เปลี่ยนแปลงพารามิเตอร์ใหม่แล้วคลิ๊ก save เพื่อบันทึกแทนที่ไฟล์ experiment เดิมหรือตั้งชื่อใหม่
 หมายเหตุ สำหรับหน้าต่างอื่นได้ถูกตั้งค่าไว้เป็นค่ามาตรฐาน ไม่จำเป็นต้องมีการเปลี่ยนแปลง

#### <u>4. การเปิด (Load) และปิด(Unload) spectrum</u>

#### 4.1 การเปิด spectrum

- เลือกเมนู file แล้วคลิ๊ก Load file หรือคลิ๊กไอคอน [

#### 4.2 การปิด spectrum

- เลือกเมนู file แล้วคลิ๊ก Unload file หรือคลิ๊กไอคอน

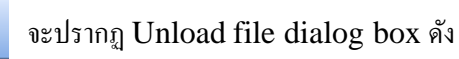

รูปที่ 11

- ลาก spectrum ที่ไม่ต้องการมาวางใน window สีขาว แล้วคลิ๊ก Unload file

| Unload Files |        |        | ×    |
|--------------|--------|--------|------|
| Select Files | ]      |        |      |
| File(s) to   | unload |        |      |
|              |        |        |      |
|              |        |        |      |
|              |        |        |      |
|              |        |        |      |
| Unload       |        | Cancel | Help |

รูปที่ 11 แสดง Unload file dialog box

<u>หมายเหตุ</u> การ unload file ไม่ได้เป็นการลบไฟล์ออกจาก hardware

## <u>5. การบันทึก spectrum (Save และ Save file as)</u>

- โดยปกติแล้ว spectrum ของสารตัวอย่างจะถูกบันทึกอย่างอัตโนมัติหลังจากที่ทำการวัด ถ้าต้องการบันทึก spectrum ที่ได้ทำการเปลี่ยนแปลงหรือแก้ไขแทนที่ spectrum เดิม ให้เลือกเมนู file แล้วคลิ๊ก Save หรือ คลิ๊กไอคอน

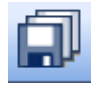

จะปรากฏ Save dialog box ดังรูปที่ 12

- ถ้าการเปลี่ยนแปลงหรือแก้ไข spectrum โดยไม่ต้องการให้บันทึกแทนที่ spectrum เดิม ให้คลิ๊ก Save file as

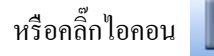

จะปรากฏ Save file as dialog box ดังรูปที่ 13

|                  |                                                                                                    | BRUKI  |
|------------------|----------------------------------------------------------------------------------------------------|--------|
|                  |                                                                                                    | Thaila |
| ve File 🔀        | Save File As                                                                                                    | Þ      |
| elect Files      | Select File Mode Data Point Table                                                                                 |        |
| File(s) to save  | File to save (OPUS format)         Save as         File name:         Path:         Change Path         Overwrite |        |
| Save Cancel Help | Save Cancel                                                                                                    | Help   |

รูปที่ 12 แสดง Save dialog box

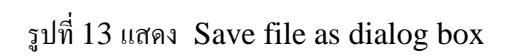

# 6. การยกเลิก การแก้ไขหรือเปลี่ยนแปลง spectrum (Undo changes to file)

ถ้าต้องการยกเลิก การแก้ไขหรือเปลี่ยนแปลง spectrum ให้เลือกเมนู file แล้วคลิ๊ก undo changes to file

หรือคลิ๊ก 💌 จะปรากฏ Undo changes to file dialog box ดังรูปที่ 14

| Undo Changes            | ×    |
|-------------------------|------|
| Select Files            |      |
| File(s) to undo changes |      |
|                         | >    |
| Undo Cancel H           | lelp |

รูปที่ 14 แสดง Undo changes to file dialog box

<u>หมายเหตุ</u> การใช้ฟังก์ชั่น Undo changes to file เป็นการยกเลิก การแก้ไขหรือเปลี่ยนแปลงทั้งหมด คือจะย้อนกลับไปที่ ไฟล์ spectrum แรก

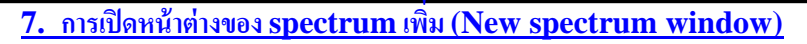

เพื่อต้องการเปิดหน้าต่างของ spectrum เพิ่ม

- ให้เลือกเมนู window แล้วคลิ๊ก New spectrum window หรือ คลิ๊กไอคอน

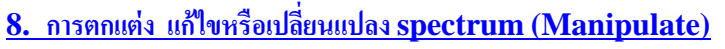

เป็นพึงก์ชั่นที่ต้องการตกแต่ง แก้ไขหรือเปลี่ยนแปลง spectrum การใช้เมนูนี้จะไม่ได้บันทึก (Save) ลงใน hard disk อย่างอัตโนมัติ ถ้าต้องการบันทึก spectrum ที่ได้ทำเมนู Manipulate แล้วจะต้องทำการ Save หรือ Save file as ก่อนที่จะปิด spectrum หรือออกจากโปรแกรม OPUS

# 8.1 การเปลี่ยนรูปแบบ spectrum (conversion)

ฟังก์ชั่นนี้ใช้สำหรับเปลี่ยนรูปแบบ spectrum จาก AB ไปเป็น TR หรือจาก TR ไปเป็น AB

- ให้คลิ๊ก AB ↔ TR conversion หรือคลิ๊กไอคอน 💥 จะปรากฏ converting spectra dialog box

ดังรูปที่ 15

- ลาก spectrum ที่ต้องการเปลี่ยนแปลงมาวางใน window สีขาว แล้วเลือก "Automatic" direction
- ทำการเปลี่ยนแปลงโดยคลิ๊ก convert

| AB <-> TR Conversion                  |
|---------------------------------------|
| Select Files                          |
| File(s) to convert                    |
| C AB -> TR<br>Automatic<br>C TR -> AB |
| Convert Cancel Help                   |

รูปที่ 15 แสดง converting spectra dialog box

#### 8.2 การปรับแต่งเส้นฐานของ spectrum (Baseline correction)

- ให้คลิ๊ก Baseline correction หรือคลิ๊กไอคอน

#### ดังรูปที่ 16

- ลาก spectrum ที่ต้องการปรับแต่งมาวางใน window สีขาว
- ถ้าต้องการการปรับแต่งอย่างอัตโนมัติจากโปรแกรม ให้คลิ๊ก Correct

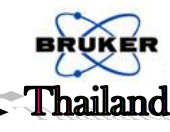

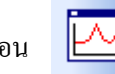

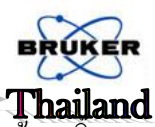

- ถ้าต้องการปรับแต่งเส้นฐานเองให้เลือกปุ่ม Start Interactive Mode และหลังจากที่ปรับแต่งเสร็จแล้ว คลิก

| Baseline Corre | ection                        |      |  |  |  |
|----------------|-------------------------------|------|--|--|--|
| Select Files S | elect Method                  |      |  |  |  |
| File(s) to con | ect<br>CNDocuments and Settin |      |  |  |  |
| <              | Start Interactive M           | ode  |  |  |  |
|                |                               |      |  |  |  |
| Correct        | Cancel                        | Help |  |  |  |

รูปที่ 16 แสดง Baseline correction dialog box

#### 8.3 การแก้ไข spectrum ให้เป็นเส้นตรง (Straight Line Generation)

การทำเส้น spectrum ให้เป็นเส้นตรง เพื่อแก้ไขการรบกวนของพีกอื่น หรือลด fringe effect

- ให้คลิ๊ก Straight Line Generation หรือคลิ๊กไอคอน จะปรากฏ Straight Line Generation dialog box ดังรูปที่ 17

- ลาก spectrum ที่ต้องการแก้ไขมาวางใน window สีขาว แล้วคลิ๊ก Frequency Range เพื่อเลือกช่วงที่ ต้องการจะแก้ไขให้เป็นเส้นตรง

- คลิ๊ก Generate เพื่อตกลงการแก้ไข

Store

#### 8.4 การตัดเส้น spectrum (Cut)

- เป็นการตัดช่วงของเส้น spectrum ที่ไม่ต้องการ โดยกลิ๊ก Cut หรือกลิ๊กไอคอน dialog box ดังรูปที่ 18

- ลาก spectrum ที่ต้องการตัดมาวางใน window สีขาว แล้วคลิ๊ก Frequency Range เพื่อเลือกช่วงที่ไม่ต้อง การตัด

- คลิ๊ก Cut จะได้ช่วง spectrum ที่ต้องการแสดง

จะปรากฏ Cut

| _ |                                      | Thailand |
|---|--------------------------------------|----------|
|   | Straight Line Generation             |          |
|   | Select Files Frequency Range         |          |
|   | File(s) for straight line generation |          |
|   | Generate Cancel Help                 |          |

รูปที่ 17 แสดง Straight Line Generation dialog box

| Cut                          |
|------------------------------|
| Select Files Frequency Range |
| 117<br>117                   |
| File(s) to cut               |
|                              |
|                              |
| Cut Cancel Help              |

รูปที่ 18 แสคง Cut dialog box

8.5 การเฉลี่ย (Averaging)

เป็นพึงก์ชั่นที่ใช้สร้าง spectrum เฉลี่ย ซึ่งได้จากการเฉลี่ย spectrum หลายๆ spectrum ที่มีรูปแบบเดียวกัน

- คลิ๊ก Averaging หรือคลิ๊กไอคอน 🛛 🏀

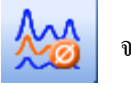

จะปรากฏ Averaging dialog box ดังรูปที่ 19

- ลาก spectrum ที่ด้องการเฉลี่ยมาวางใน window สีขาว แล้วคลิ๊ก Average จะได้ spectrum เฉลี่ยซึ่งเป็น spectrum ใหม่

| Averaging                                              |                                                                                                    |
|--------------------------------------------------------|----------------------------------------------------------------------------------------------------|
| Select Files                                           |                                                                                                    |
| Files to average<br>Select by symbol<br>Select by name | C:\Documents and Settings\APPLICATIONS\<br>C:\Documents and Settings\APPLICATIONS\<br>C:\Documents and Settings\APPLICATIONS\<br>C:\Documents and Settings\APPLICATIONS\<br>C:\Documents and Settings\APPLICATIONS\<br>C:\Documents and Settings\APPLICATIONS\ |
| 🔲 Update Av. Spectrum                                  |                                                                                                    |
| ✓ Weighting with no of scans                           |                                                                                                    |
| 🔲 Create / Update Std-Dev spectrum                     |                                                                                                    |
| Compute Av. report                                     |                                                                                                    |
|                                                        | Report Method                                                                                                    |
| Average                                                | Cancel Help                                                                                                    |

รูปที่ 19 แสดง Averaging dialog box

#### <u>9. การคำนวณ spectrum (Evaluate)</u>

เป็นการนำ spectrum ไปคำนวณเพื่อประมวลผลการวิเคราะห์

#### 9.1 การแสดงตำแหน่งพีค (Peak picking)

- เพื่อต้องการแสดงเลขคลื่น (wavenumber, cm<sup>-1</sup>) ที่ตำแหน่งต่างๆ โดยคลิ๊ก Peak Picking หรือคลิ๊ก ใอคอน velsากฏ Peak picking dialog box ดังรูปที่ 20 - ลาก spectrum ที่ต้องการให้แสดงค่าเลขคลื่นมาวางใน window สีขาว แล้วคลิ๊ก Start Interactive
 Mode เพื่อต้องการกำหนดเลขคลื่นที่ต้องการให้แสดง

- สามารถกำหนดเลขคลื่นที่ต้องการให้แสดง โดยเลื่อนระดับของ Threshold หลังจากนั้นคลิ๊ก Store

| Peak Picking 🔀                                      |  |  |  |  |  |
|-----------------------------------------------------|--|--|--|--|--|
| Select Files Frequency Range Y-Limits Mode          |  |  |  |  |  |
| File(s) to peak picking<br>Sensitivity<br>0100 % 20 |  |  |  |  |  |
| Start Interactive Mode                              |  |  |  |  |  |
|                                                     |  |  |  |  |  |
| Peak Picking Cancel Help                            |  |  |  |  |  |

รูปที่ 20 แสดง Peak Picking dialog box

9.2 การสร้างห้องสมุด spectrum (Generating Library File)

การสร้างห้องสมุด spectrum มีขั้นตอนหลักอยู่ 2 ขั้นตอนดังนี้

#### 9.2.1 การใส่ข้อมูลให้กับ spectrum (Add Information)

- spectrum ทุก spectrum ก่อนที่จะเก็บบันทึกในห้องสมุด จะต้องใส่ข้อมูลให้กับ spectrum นั้นก่อน โดย คลิ๊ก Add Information หรือคลิ๊กไอคอน 🍂 จะปรากฏ Add Information dialog box ดังรูปที่ 21

- ลาก spectrum ที่ด้องการมาวางใน window สีขาว ใส่ข้อมูลของ spectrum แล้วคลิ๊ก Add จะปรากฏ datablock "Info" 🚣 🗚 🦾 🕞 เหรอ และบอดซ

- บันทึก spectrum นั้นอีกครั้ง โดยทำการ Save

| Add Information                                 | X                |
|-------------------------------------------------|------------------|
| 1 - 11 26 - 12                                  |                  |
| "D:\TRY TEST\Demo_19_12_05\oil\polystyrene.0" 3 | Load Text Mask   |
| New file                                        | Restore Original |

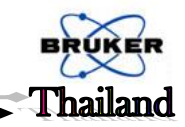

รูปที่ 21 แสดง Add Information dialog box

# 9.2.2 การตั้งชื่อห้องสมุด spectrum และเก็บ spectrum ในห้องสมุด (Setup Library)

- คลิ๊ก Setup Library หรือคลิ๊กไอคอน งะปรากฎ Setup Library name and Description dialog box ดังรูปที่ 22A

- ใส่ชื่อห้องสมุด spectrum และกด "Browse" เพื่อเลือก path ที่จะเก็บห้องสมุด spectrum

- คลิ๊ก Next

| Setup Library - Name and Description |      |
|--------------------------------------|------|
|                                      |      |
|                                      |      |
|                                      |      |
|                                      |      |
|                                      |      |
|                                      |      |
|                                      |      |
| Library name Polymer                 |      |
| Library path D:\TRY TEST\Demo Browse |      |
| Library description ATR FT-IR        |      |
| Copyright note                       |      |
|                                      |      |
|                                      |      |
|                                      |      |
| < Back Next > Cancel                 | Help |

รูปที่ 22A แสดง Setup Library - Name and Description dialog box

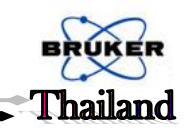

- คลิ๊ก Next 2 ครั้ง

| Setup Library - Spectral Range  |      |      |        |               |             |
|---------------------------------|------|------|--------|---------------|-------------|
|                                 |      |      |        |               |             |
| Use parameters of master spectr | um   |      | Browse |               |             |
| Spectral range of library       |      |      |        |               |             |
| X - Startpoint                  | 4000 | cm-1 |        |               |             |
| X - Endpoint                    | 400  | cm-1 |        |               |             |
| Digital resolution              | 4    | cm-1 |        |               |             |
|                                 |      |      |        |               |             |
|                                 |      |      |        |               |             |
|                                 |      |      |        |               |             |
|                                 |      |      |        | < Back Next > | Cancel Help |

รูปที่ 22B แสดง Setup Library - Spectral Range dialog box

| Set | up Library - Add Entries | a but and    |               |              |      |      |         |                 |  |
|-----|--------------------------|--------------|---------------|--------------|------|------|---------|-----------------|--|
|     | Add Entries              | ]            |               |              |      |      |         |                 |  |
|     | File Name                | Compound Nam | Charge Number | Manufacturer | Date | User | Comment | Structure No/Ye |  |
|     |                          |              |               |              |      |      |         |                 |  |
|     |                          |              |               |              |      |      |         |                 |  |
|     |                          |              |               |              |      |      |         |                 |  |
|     |                          |              |               |              |      |      |         |                 |  |
|     |                          |              |               |              |      |      |         |                 |  |
|     |                          |              |               |              |      |      |         |                 |  |
|     |                          |              |               |              |      |      |         |                 |  |
|     |                          |              |               |              |      |      |         |                 |  |
|     |                          |              |               |              |      |      |         |                 |  |

รูปที่ 22C แสดง Setup Library - Add Entries dialog box

- คลิ๊ก Add Entries เพื่อเลือก spectrum (ที่ Add Info แล้ว) เข้ามาเก็บในห้องสมุด spectrum

- คลิ๊ก Finish แล้ว ห้องสมุด spectrum จะถูกสร้างพร้อมทั้งมี spectrum เข้าไปเก็บในห้องสมุดอย่างอัตโนมัติ

#### 9.3 การเก็บ spectrum ในห้องสมุด spectrum (Edit library)

กรณีที่ได้มีการสร้างห้องสมุด spectrum ไว้ก่อนแล้ว และต้องการเพิ่ม spectrum อื่นเข้าไปอีก ให้คลิ๊ก Edit

library หรือคลิ๊กไอคอน

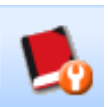

จะปรากฎ Edit library dialog box ดังรูปที่ 23

#### - ให้คลิ๊ก Add Entries

| E | dit Library - Own Library     |                      | J |
|---|-------------------------------|----------------------|---|
|   | Load Library Information Mask | Add Entries          |   |
|   | LaadLärary                    |                      |   |
|   | Library name                  | Own Library          |   |
|   | Library path                  | D:\Lbrary\Own Lbrary |   |
|   | Library description           | T-IR                 |   |
|   | Copyright note                |                      |   |
|   | Total entries:                | 1                    |   |
|   | Valid entries:                | 1                    |   |
|   | Deleted entries:              | 0                    |   |
|   |                               |                      |   |

| E | dit l | Library - Own Library       | Second Surger     |                 |    | × |
|---|-------|-----------------------------|-------------------|-----------------|----|---|
|   | Loa   | ad Library Information Mask | Add Entries       |                 |    |   |
|   |       | Add Entries                 | )                 |                 |    |   |
|   |       | File Name                   | Compound Name     | Structure No/Ye | /e |   |
| l | ╞     | 1 Entry 1                   | Golf grip_Control | No              |    |   |
|   |       |                             |                   |                 |    |   |
|   |       |                             |                   |                 |    |   |
|   |       |                             |                   |                 |    |   |
|   |       |                             |                   |                 |    |   |
|   |       | Store Library               | ]                 |                 |    |   |
|   |       |                             |                   |                 |    |   |

รูปที่ 23 แสดง Edit library dialog box

คลิ๊ก Add Entries เพื่อเลือก spectrum (ที่ Add Info แล้ว) เข้ามาเก็บในห้องสมุด spectrum นี้
 คลิ๊ก Store Library เพื่อบันทึก spectrum นั้นเพิ่มในห้องสมุด

#### <u>ข้อเสนอแนะ</u>

1 ทุกๆ spectrum ก่อนที่จะทำการจัดเก็บ หรือเพิ่มเข้าในห้องสมุด spectrum ควรจะใส่ข้อมูลให้กับ spectrum ก่อน แล้ว ทำการบันทึก (Save)

2 spectrum ที่จะเก็บเข้าในห้องสมุด ควรเป็น Absorbance spectrum

# 9.4 การตรวจสอบ spectrumที่เก็บบันทึกในห้องสมุด spectrum

คลิ๊ก Browse Library หรือกลิ๊กไอคอน จะปรากฏ Library display dialog box ดังรูปที่ 24 แล้วคลิ๊ก Change Library เพื่อเลือกห้องสมุดที่ต้องการจะตรวจสอบ spectrum ดังรูปที่ 25

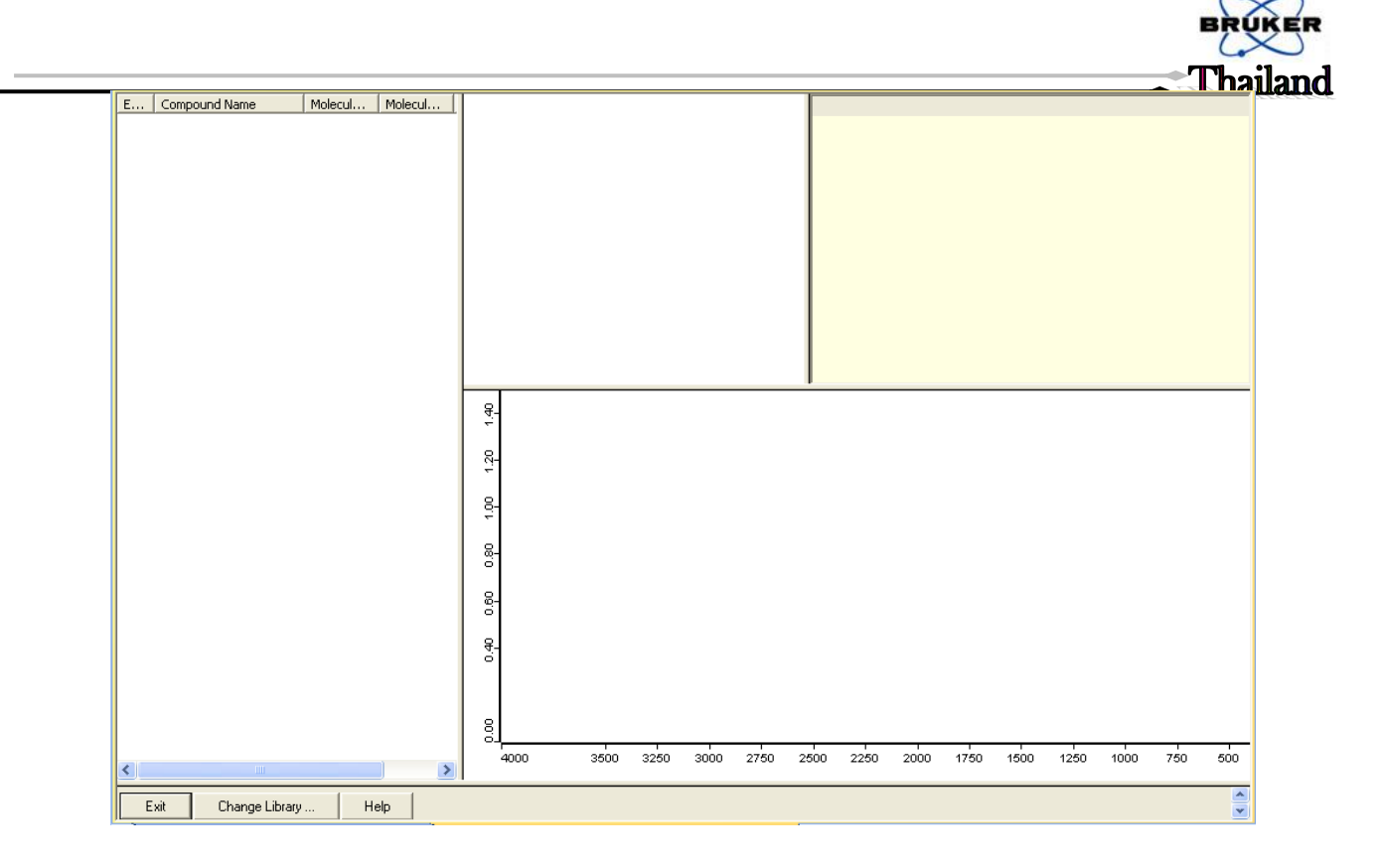

รูปที่ 24 แสดง Library display dialog box

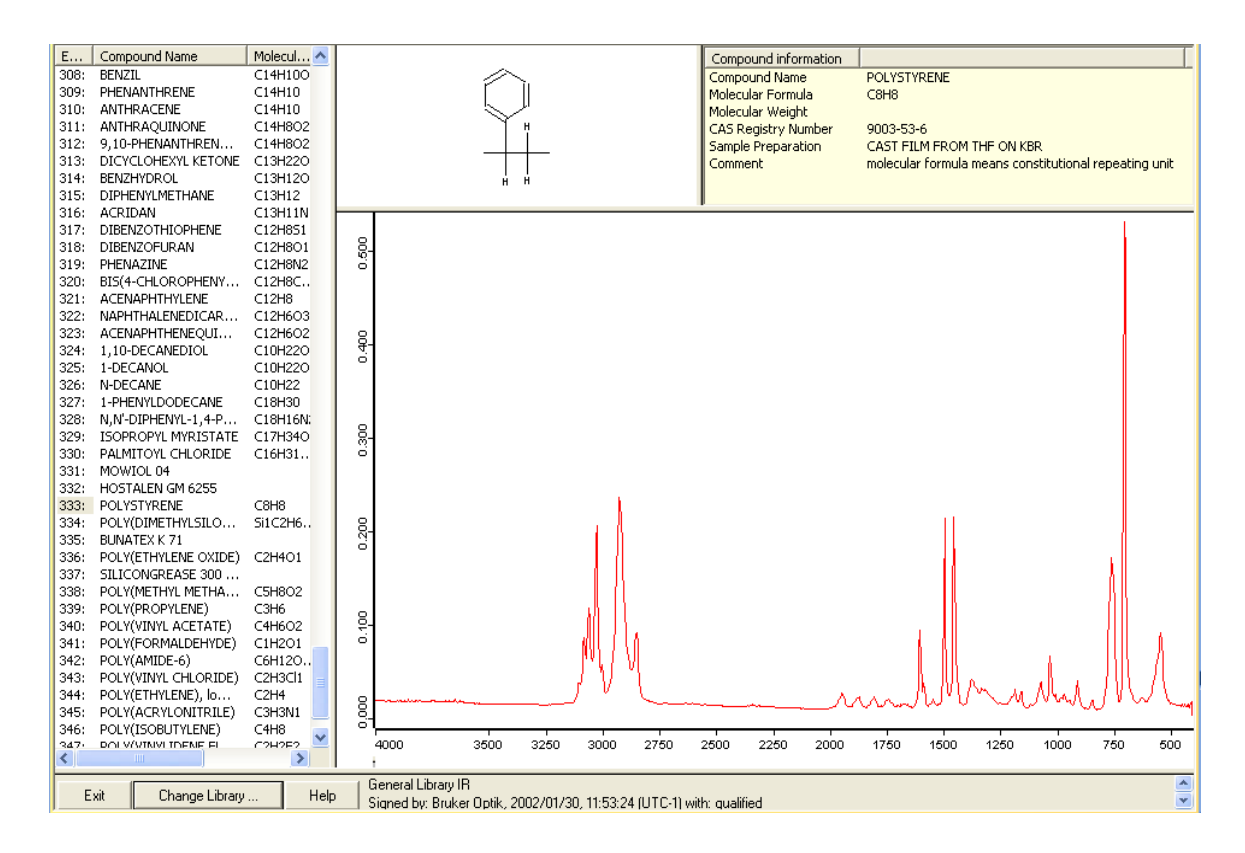

รูปที่ 25 แสดง List ของ spectrum ที่อยู่ในห้องสมุด spectrum

#### 9.5 การ เปรียบเทียบ spectrum กับ ห้องสมุด spectrum (Search)

- คลิ๊ก Spectrum Search หรือคลิ๊กไอคอน

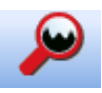

จะปรากฏ Spectrum Search dialog box ดังรูปที่

26A

- ที่หน้าต่างแรก "Spectrum Search" ลาก spectrum ที่ด้องการจะเปรียบเทียบมาวางใน window สีขาว

- ที่หน้าต่าง "Search Parameter" เลือกการเปรียบเทียบแบบ "Standard" สำหรับการสารทั่วไป หรือเลือก "Mixture Analysis" สำหรับสารผสม ดังรูปที่ 26B

- ที่หน้าต่างสุดท้าย "Select Libraries" ให้เลือกห้องสมุด spectrum ที่ต้องการเปรียบเทียบ โดยคลิ๊กปุ่ม Add Library ดังรูปที่ 26C

- คลิ๊ก Search Library จะแสดงหน้าต่าง "Library Display" ที่รายงานผลการเปรียบเทียบ spectrum กับห้องสมุด spectrum ดังรูปที่ 27 พร้อมปรากฏ datablock "search" 🕰 🗚 รีสละนี้ แรтоลง

- เลือกไอคอน

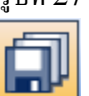

เพื่อทำการบันทึกผลการเปรียบเทียบนี้ไว้กับ Spectrum file

| pectrum Search                                                                    | Database in states of                               | the local division in the |                                                                 |
|-----------------------------------------------------------------------------------|-----------------------------------------------------|---------------------------|-----------------------------------------------------------------|
| Spectrum Search Parameters Sel                                                    | ect Libraries                                       |                           |                                                                 |
| Spectra to search                                                                 | June 2014\PS2_N.0" 1                                |                           | ☑ Show search report immediately ☐ Use search report for search |
| Regions           Pegions           Pegions           From         To           1 | 000 050 100 Absorbance Units<br>500 250 250 350 350 | 376 360 326 300 276       | 2000, <u>2017,00 200</u> 1780 1000 120 1000 780 800 250         |
|                                                                                   |                                                     |                           |                                                                 |
| Search Library                                                                    |                                                     | Cancel                    | Help                                                            |

รูปที่ 26A แสดง Spectrum Search dialog box

|                                                             |                                  | BRUKER<br>Thailand |
|-------------------------------------------------------------|----------------------------------|--------------------|
| Spectrum Search Spectrum Search Parameters Select Libraries |                                  |                    |
| Search algorithm                                            |                                  |                    |
| : Standard                                                  | Mixture analysis                 |                    |
| Spectrum correlation                                        | Expected number of components: 2 |                    |
| Use existing peak tables from selected spectra              |                                  |                    |

รูปที่ 26B แสดง Spectrum Search dialog box

|    | Use          | Library                     | Path                                       | Status       | Entries | Description                          |
|----|--------------|-----------------------------|--------------------------------------------|--------------|---------|--------------------------------------|
| 1  |              | ATR-LIB-CHEMICALS-1-462-2.S | D:\Library\Bruker Libraries\ATR Compl      | $\checkmark$ | 8504    | ATR-FTIR Chemicals Library, Vol. 1   |
| 2  |              | ATR-LIB-CHEMICALS-2-462-2.S | D:\Library\Bruker Libraries\ATR Compl      | $\checkmark$ | 2109    | ATR-FTIR Chemicals Library, Vol. 2   |
| 3  | <b>V</b>     | ATR-LIB-COMPLETE-1-462-2.S0 | D:\Library\Bruker Libraries\ATR Compl      | $\checkmark$ | 14082   | ATR-FTIR-Library COMPLETE, Vol. 1    |
| 4  | $\checkmark$ | ATR-LIB-COMPLETE-2-462-2.S0 | D:\Library\Bruker Libraries\ATR Compl      | $\checkmark$ | 10327   | ATR-FTIR-Library COMPLETE, Vol. 2    |
| 5  | <b>V</b>     | ATR-LIB-COMPLETE-3-462-2.S0 | D:\Library\Bruker Libraries\ATR Compl      | $\checkmark$ | 1778    | ATR-FTIR-Library COMPLETE, Vol. 3    |
| 6  | $\checkmark$ | ATR-LIB-PHARMA-1-462-2.S01  | D:\Library\Bruker Libraries\ATR Compl      | $\checkmark$ | 5773    | ATR-FTIR Pharmaceuticals Library, Vo |
| 7  | V            | ATR-LIB-PHARMA-2-462-2.S01  | D:\Library\Bruker Libraries\ATR Compl      | $\checkmark$ | 4311    | ATR-FTIR Pharmaceuticals Library, Vo |
| В  | <b>V</b>     | ATR-LIB-PHARMA-3-462-2.S01  | D:\Library\Bruker Libraries\ATR Compl      | $\checkmark$ | 53      | ATR-FTIR Pharmaceuticals Library, Vo |
| 9  | $\checkmark$ | ATR-LIB-POLYMERS-1-462-2.S0 | D:\Library\Bruker Libraries\ATR Compl      | $\checkmark$ | 3214    | ATR-FTIR Polymer Library, Vol. 1     |
| 10 | <b>V</b>     | ATR-LIB-POLYMERS-2-462-2.S0 | D:\Library\Bruker Libraries\ATR Compl      | $\checkmark$ | 5450    | ATR-FTIR Polymer Library, Vol. 2     |
| 11 | $\checkmark$ | ATR-LIB-POLYMERS-3-462-2.50 | D:\Library\Bruker Libraries\ATR Compl      | $\checkmark$ | 1729    | ATR-FTIR Polymer Library, Vol. 3     |
| 12 | <b>V</b>     | BASF.S01                    | D:\Library\Bruker Libraries\BASF           | $\checkmark$ | 3929    |                                      |
| 13 | $\checkmark$ | BPAD.S01                    | D:\Library\Bruker Libraries\ATR POLYM      | $\checkmark$ | 234     | Bruker Optics ATR-Polymer Library    |
| 14 | <b>V</b>     | FDM_ATR_INORGANICS.S01      | D:\Library\FDM Library\Inorganic Lib\sp    | $\checkmark$ | 466     | FDM ATR Inorganics                   |
| 15 | $\checkmark$ | FILLER.S01                  | D:\Library\Bruker Libraries\Filler Lib\lib | $\checkmark$ | 308     | Polymer filler                       |
| 16 | V            | POLYMER.S01                 | D:\Library\Bruker Libraries\Polymer        | $\checkmark$ | 1304    |                                      |
|    | (            | Browse Libraries            | Save Library List                          |              |         | Load Library List                    |

รูปที่ 26C แสดง Spectrum Search dialog box

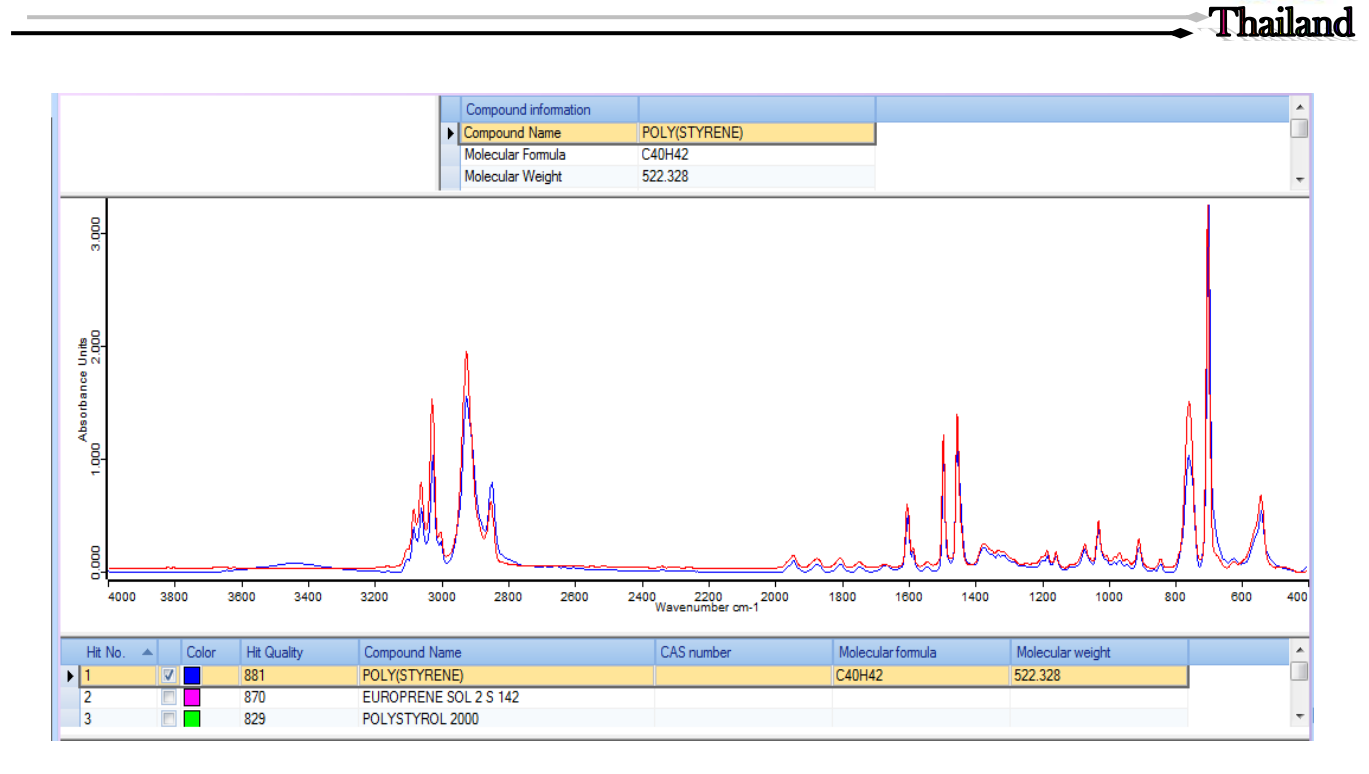

รูปที่ 27 แสดง Library Display

#### 9.6 การวิเคราะห์ทางปริมาณ (Quantitative Analysis)

โปรแกรม Quantitative ใช้สำหรับคำนวณหาความเข้มข้นขององค์ประกอบที่อยู่ในสารตัวอย่าง มีขั้นตอนหลักอยู่ 2 ขั้นตอน

#### 9.6.1 การสร้าง Calibration curve (Setup Quant 1)

- คลิ๊ก Setup Quant 1 Method หรือคลิ๊กไอคอน

งะปรากฏ ใ

จะปรากฏ Setup Quant 1 dialog box

ดังรูปที่ 28 ภายในแต่ละ dialog box จะมีข้อแนะนำต่าง ๆ ซึ่งอ่านเข้าใจง่ายและสามารถปฏิบัติตามได้เอง

| Setup Quant 1 Method - Load Method                                                                                                    |                                                                  |
|----------------------------------------------------------------------------------------------------|------------------------------------------------------------------|
| This wizard will guide you through the setup of a Quantitative Analysis 1 method.<br>The following steps have to be done:<br>- Specify the names and units of the components<br>- Select calibration spectra<br>- Enter the component values<br>- Define a peak in the spectrum for each component<br>- Select the type of the calibration curve<br>- Start the calculation<br>- View the calibration results ( tables and diagrams) and print them | - คลิ๊ก Next จะปรากฏ Define<br>component dialog box ดังรูปที่ 29 |
| Click on Next' to setup a new method.<br>Click on 'Load Quant 1 Method' first for editing an existing method.<br>Load Quant 1 Method                                                                                                    |                                                                  |
| <back next=""> Cancel Help</back>                                                                                                    | ปที่ 28 แสดง Setup Quant 1 Method dialog box                     |

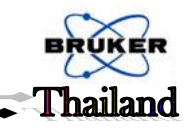

| Comp. 1      | mg           | Set        |                |
|--------------|--------------|------------|----------------|
| Comp 1 [mg]  |              |            |                |
| comp. r (mg) |              |            |                |
|              |              |            |                |
|              |              |            |                |
|              |              |            |                |
|              |              |            |                |
|              |              |            |                |
|              |              |            |                |
|              |              |            |                |
|              |              |            |                |
| ,            |              |            |                |
|              |              |            |                |
| Add C        | omponent     |            |                |
|              | Comp. 1 (mg) | Comp. 1 mg | Comp. 1 mg Set |

รูปที่ 29 แสดง Define component dialog box

|    | Path         | File Name | Comp. 1  |                                 |
|----|--------------|-----------|----------|---------------------------------|
| 1  | C:\Documents | c00.0     | 100      | 1                               |
| 2  | C:\Documents | c00.1     | 100      | 1                               |
| 3  | C:\Documents | c00.2     | 100      | 1                               |
| 4  | C:\Documents | c20.0     | 80       |                                 |
| 5  | C:\Documents | c20.1     | 80       |                                 |
| 6  | C:\Documents | c20.2     | 80       |                                 |
| 7  | C:\Documents | c60.0     | 40       |                                 |
| 8  | C:\Documents | c60.2     | 40       |                                 |
| э  | C:\Documents | c80.0     | 20       |                                 |
| 10 | C:\Documents | c80.1     | 20       |                                 |
| 11 | C:\Documents | c80.2     | 20       | ]                               |
| 12 | C:\Documents | c100.0    | 0        |                                 |
| 13 | C:\Documents | c100.1    | 0        |                                 |
|    |              |           |          |                                 |
|    | Add Speetra  | ( Cha     | nga Path | Barrova Calentard Countra Print |

รูปที่ 30 แสดง Component List dialog box

- ให้ใส่ชื่อองค์ประกอบ และหน่วยของความ เข้มข้น
- คลิ๊ก Next จะปรากฏ Component
   List dialog box ดังรูปที่ 30

- ให้ใส่ Absorbance spectra และค่าความ เข้มข้นขององค์ประกอบที่ศึกษา (เพราะตามกฎ ของเบียร์ การดูดกลืนแสงจะแปรผันตามความ เข้มข้น, A ∝ c)
- คลิ๊ก Next จะปรากฏ Setup Integration
   Method dialog box ดังรูปที่ 31

| The goals i Pelaysis   | a not suited for overlapping bands. For each component an isolated peak     |  |
|------------------------|-----------------------------------------------------------------------------|--|
| must be found. There   | exist 17 different methods for calculating the band intensities. Either the |  |
| peak area or the peak  | height is used. Various baseline settings are possible.                     |  |
|                        |                                                                             |  |
| Click on 'Set Integral | ion Areas'                                                                  |  |
| Display one or more    | alibration spectra                                                          |  |
| - Define for each com  | sonent the peak frequencies                                                 |  |
|                        |                                                                             |  |
|                        |                                                                             |  |
|                        |                                                                             |  |

รูปที่ 31 แสดง Setup Integration Method dialog box

- คลิ๊ก Setup Integration Area เพื่อเลือกประเภทของการ Integrate และ ช่วง wavenumber ที่ต้องการ

- คลิ๊ก Next จะปรากฏ Choose calibration curve dialog box ดังรูปที่ 32

| During the calibration the peak intensities (denoted as X' in the calibration report) are correlated |
|----------------------------------------------------------------------------------------------------|
| with the known component values ('True') by a Least Squares Fit. The calibration curve is a          |
| linear quadratic or cubic polynomial. (I inear' is the preferable selection in most cases)           |
| A send adhystice in a set payrianta. (Endan is the provider concertain in more carety)               |
| A good calibration has a Correlation Coefficient near 1.                                             |
| - Choose the type of the calibration curve                                                           |
| - Click on 'Calibrate'                                                                               |
| - After the calibration click on 'Next'                                                              |
|                                                                                                    |
|                                                                                                    |
| - Calibration curve                                                                                  |
| © Linear                                                                                             |
| C Quadratic                                                                                          |
| C Cubic                                                                                              |

รูปที่ 32 แสดง Choose calibration curve dialog box

hailand

เลือกประเภทของสมการ ซึ่งควรจะเลือกป็นสมการเส้นตรง "Linear" แล้วคลิ๊ก Calibration เพื่อบันทึก
 Calibration curve จะเป็นไฟล์นามสกุล .q1)

- คลิ๊ก Next จะปรากฏ Calibration result dialog box ดังรูปที่ 33

| Set | up Qu   | ant 1 Method                                                                 | View Calibra         | tion Reports                       |        |        |          |
|-----|---------|------------------------------------------------------------------------------|----------------------|------------------------------------|--------|--------|----------|
|     |         |                                                                              |                      |                                    |        |        | <u>^</u> |
|     |         | Qu                                                                           | ant 1 C              | alibrati                           | on Rep | ort    |          |
|     |         | General In                                                                   | formation            |                                    |        |        |          |
|     |         | Method file:<br>Standards:<br>Components (tr<br>Data block:<br>Quant 1 type: | otal):<br>Com        | test1.q1<br>6<br>1<br>AB<br>linear |        |        |          |
|     |         | Integratior                                                                  | n Areas<br>Component |                                    |        |        |          |
|     |         | Түре                                                                         | B                    |                                    |        |        | ~        |
| _   | 🔽 Calib | pration report                                                               | Comp. 1              | <<                                 | >>     |        | Print    |
|     |         |                                                                              |                      | < Back                             | Next > | Cancel | Help     |

# รูปที่ 33A แสดง Calibration result dialog box

Calibration report จะแสดงข้อมูลต่างๆ, ผลการ integrate และความน่าเชื่อถือของสมการ (Calibration curve)

|                       | <b>6</b>         |                   |    |    |      |
|-----------------------|------------------|-------------------|----|----|------|
|                       | Con              | np. 1             |    |    |      |
| Integra               | tion Areas       |                   |    |    |      |
| -                     | Component        |                   |    |    |      |
| Type<br>Freq 1        | B<br>1759.97     |                   |    |    |      |
|                       | 1009.9           |                   |    |    |      |
| Calibrat              | ion Equation     |                   |    |    |      |
| Integration           | result:          | Х                 |    |    |      |
| Componen              | t value:         | Y                 |    |    |      |
| Y = -0.0              | 015968 +0.009524 | 6*X               |    |    |      |
| Sigma:<br>Correlation | coefficient:     | 0.00241<br>0.9999 |    |    |      |
| alibration report     | Comp. 1          |                   | ~~ | >> | Prir |

รูปที่ 33B แสดง Calibration result dialog box

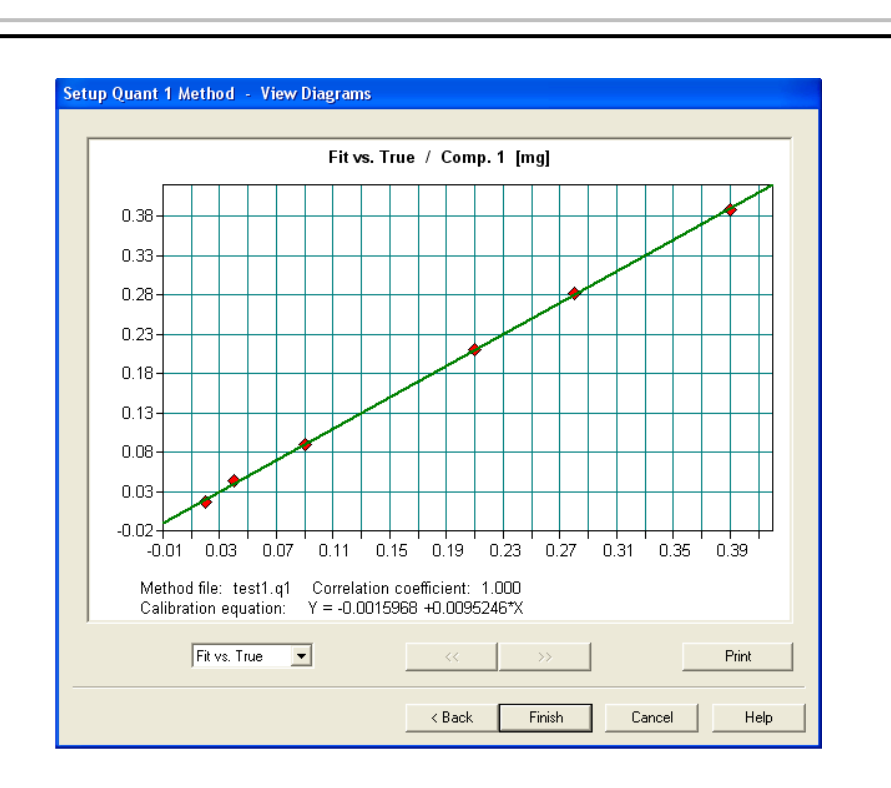

### รูปที่ 33C แสดง Calibration result dialog box

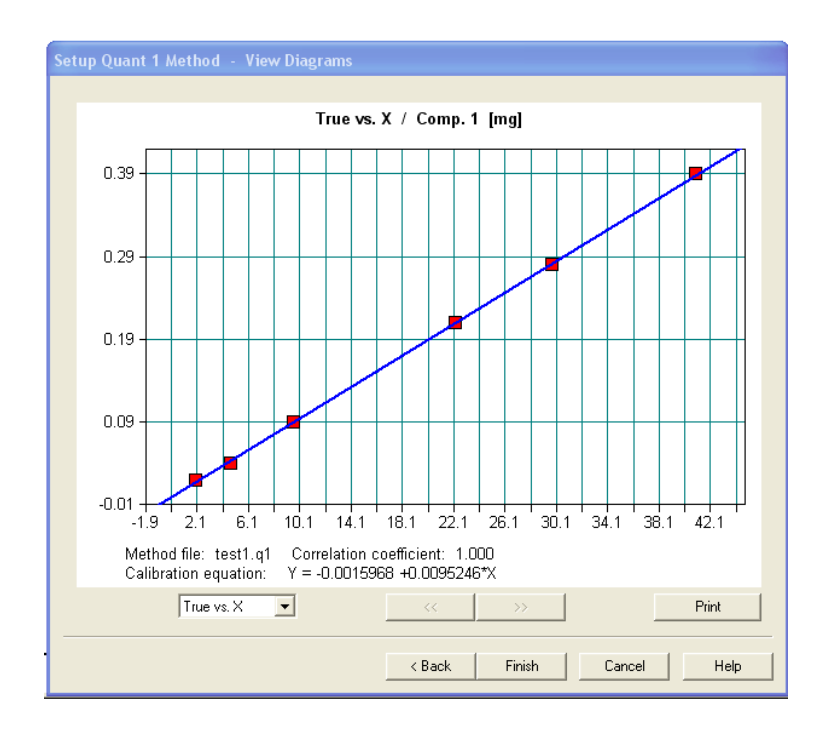

รูปที่ 33D แสดง Calibration result dialog box

nailand

|                           |                                                                   | BRUKER          |
|---------------------------|-------------------------------------------------------------------|-----------------|
|                           |                                                                   | <b>Thailand</b> |
| <b>9.6.2</b> การวิเคราะห้ | ความเข้มข้นของสารตัวอย่าง (Quantitative Analysis)                 |                 |
| หลังจากที่สร้างสมกา       | ร (Calibration curve) แล้วสามารถวิเคราะห์ความเข้มข้นของสารตัวอย่า | ง โดยคลิ๊ก      |
| Quant 1 หรือคลิ๊กไอคอน    | จะปรากฏ Quantitative Analysis dialog box ดังรูปที่ 34             |                 |

| Quantitative Anal    | ysis 1                                   |          |
|----------------------|------------------------------------------|----------|
| Select Files         |                                          |          |
|                      |                                          | <u>~</u> |
| File(s) for Quantita | ative Analysis 1                         |          |
| E AB "D:\PS          | standard.0'' 1                           |          |
| – Loaded Quantitat   | ive Analysis 1 Method —<br>D:\ Ketone.q1 |          |
|                      | Load Quant 1 Method                      |          |
| ·                    |                                          |          |
| Analyze              | Cancel                                   | Help     |

รูปที่ 34 แสดง Quantitative Analysis dialog box

- ลาก spectrum ที่ต้องการวิเคราะห์มาวางใน window สีขาว
- เลือก Calibration curve ที่ต้องการจะใช้งาน โดยกลี๊ก Load Quant1 Method
- หลังจากคลิ๊ก "Analyze" เพื่อทำการวิเคราะห์ จะแสดง datablock "Quant" ที่ Browser window

🗛 AB QUANT Sc Sc HISTORY

- คลิ๊กขวาที่ datablock "Quant" เลือก Show report จะปรากฏ Quantitative Analysis dialog

box ดังรูปที่ 35

- เลือกไอคอน 🗐
  - 📗 เพื่อทำการบันทึกผลการวิเคราะห์นี้ไว้กับ Sample spectrum file

| "C:\Documents and Settings\APPLICATIONS | Quantitative<br>Method file: | Analysis 1 Re | eport Vali | Jes     | 2006/08/13 12/5/ | )-54 (CMT±7)   |  |
|-----------------------------------------|------------------------------|---------------|------------|---------|------------------|----------------|--|
| Quantitative Analysis 1 Report          | Method file.                 |               | (63        | .1,41 - | 2000/00/13 12.3  | 504 (dirit 77) |  |
|                                         |                              |               |            |         |                  |                |  |
|                                         | <br>                         | Duadiation    | Girma      | 11-35   | Tabaan Daaudh    |                |  |
|                                         | Componenc<br>Comp. 1         | 0.1516        | 0.00241    | ng ng   | 16.08            |                |  |
|                                         |                              |               |            |         |                  |                |  |
|                                         |                              |               |            |         |                  |                |  |

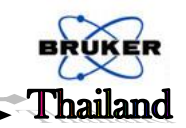

9.7 การเปรียบเทียบ Sample Spectrum กับ Reference หรือ Standard Spectrum (Quick Compare)

โปรแกรม Quick Compare นี้ใช้สำหรับเปรียบเทียบคุณภาพของ Sample Spectrum กับ Reference หรือ Standard Spectrum ซึ่งมีขั้นตอนหลักอยู่ 2 ขั้นตอน

#### 9.7.1 การสร้าง Reference หรือ Standard Spectrum file (Quick Compare Setup)

- คลิ๊ก Quick Compare Setup หรือคลิ๊กไอคอน dialog box ดังรูปที่ 36 A τ<mark>ιτο</mark> τ

จะปรากฏ Quick Compare Setup

จาก dialog box จะมีแถบใช้งานทั้งหมด 3 แถบ ดังนี้

- Load / Store Method เพื่อเรียกไฟล์ Reference หรือ Standard Spectrum ขึ้นมาแก้ไข หรือ เพื่อบันทึก

- Reference Files เพื่อเลือก spectrum สำหรับเป็น Reference หรือ Standard Spectrum

- Parameter เพื่อเลือกพารามิเตอร์ในการเปรียบเทียบคุณภาพ spectrum

| Quick Compare Setup             |                  |   |
|---------------------------------|------------------|---|
| Load / Store Method Reference F | Files Parameters |   |
| Load Method<br>Store Method     | E                | 3 |
| General method information      |                  |   |
| Path of method file:            |                  |   |
| Name of method file:            |                  |   |
| Reference:                      |                  |   |
| Threshold (%):                  | 95               |   |
| Frequency ranges:               | 1                |   |
| Data preprocessing:             | None             |   |
| Exclusion of CO2 region:        | No               |   |

รูปที่ 36A แสดง Quick Compare Setup dialog box

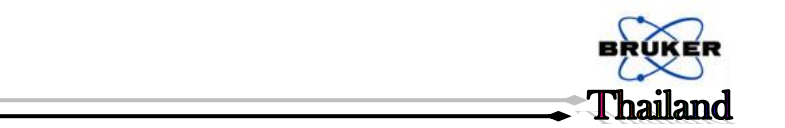

้สำหรับการสร้างไฟล์ *Reference* หรือ *Standard Spectrum ใหม่* ให้ทำตามลำดับดังนี้

1. เลือกแถบ "Reference Files" จะปรากฏ dialog box ดังรูปที่ 36 B

| Quick Compare Setup                                                                              |   | × |
|--------------------------------------------------------------------------------------------------|---|---|
| Load / Store Method Reference Files Parameters                                                   |   |   |
|                                                                                                  |   |   |
| Selection of reference file(s)                                                                   |   |   |
| Select Single File                                                                               |   |   |
| Select Whole Directory                                                                           |   |   |
| <ul> <li>Take average as reference</li> <li>Maximum number of entries in hitlist (15)</li> </ul> |   |   |
| Current selection is:<br>No reference selected.                                                  |   |   |
|                                                                                                  | _ |   |

รูปที่ 36B แสดง Quick Compare Setup - References Files Tab

- ถ้าต้องการเลือก spectrum เดี่ยว สำหรับเป็น Reference file ให้คลิ๊ก "Select Single File"

- ถ้าต้องการเลือก spectra ทั้งหมดที่รวมอยู่ในหนึ่งโฟลเดอร์ ให้คลิ๊ก "Select Whole Directory" ซึ่งการเลือกแบบนี้สมารถให้แสดงผลการเปรียบเทียบเป็นแบบเฉลี่ย "Take average as reference" หรือแสดงผลการ เปรียบเทียบเป็นลำดับความเหมือนจาก 1 ถึง 5 อันดับ

 เลือกแถบ "Parameter" จะปรากฏ dialog box ดังรูปที่ 36 C เพื่อเลือก spectral region ในการ เปรียบเทียบและตั้งค่า % Threshold สำหรับเป็นค่าความสัมพันธ์อ้างอิงในการเปรียบเทียบคุณภาพ spectrum

| .oad / Store Metho | od   Referen | ce Files Par | ameters |                                                                             |
|--------------------|--------------|--------------|---------|-----------------------------------------------------------------------------|
|                    |              |              |         | ±3                                                                          |
| - Comment          |              |              |         |                                                                             |
|                    |              |              |         |                                                                             |
|                    |              |              |         |                                                                             |
| - Spectral regions |              |              |         |                                                                             |
| - Spectral regions | ]            |              |         | ✓ Use file limits                                                           |
| - Spectral regions | 3            |              |         | Use file limits Clear Selected Regions                                      |
| - Spectral regions | 3            |              |         | Use file limits     Clear Selected Regions     Interactive Region Selection |
| Spectral regions   | 3            |              |         | Use file limits     Clear Selected Regions     Interactive Region Selection |
| Spectral regions   | ]            |              |         | Use file limits     Clear Selected Regions     Interactive Region Selection |

รูปที่ 36C แสดง Quick Compare Setup - Parameter Tab

 เลือกแถบ "Load / Store Method" แล้วคลิ๊ก "Store Method" เพื่อบันทึก Reference หรือ Standard file โดยไฟล์ที่ถูกสร้างขึ้นจะมีนามสกุล QCM (Quick Compare Methods)

<u>หมายเหตุ</u> ชื่อไฟล์ของ *Reference* หรือ *Standard* ที่บันทึกควรจะมีชื่อเดียวกัน หรือใกล้เคียงกับชื่อของ *Reference* หรือ *Standard* 

#### 9.7.2 การเปรียบเทียบกับ Reference หรือ Standard Spectrum (Quick Compare)

- คลิ๊ก Quick Compare หรือไอคอน

จะปรากฎ Quick Compare dialog box คังรูปที่ 37

| Quick Compare                                                               |
|-----------------------------------------------------------------------------|
| Select File                                                                 |
| File(s) for QuickCompare                                                    |
| La us     "C\Documents and Settings\APPLICATIONS\Deskt                      |
|                                                                             |
|                                                                             |
| - Loaded Quick Compare Method                                               |
| C:\Documents and<br>Settings\APPLICATIONS\Dealton\Spectrum_Training?\Librar |
| Lond Method                                                                 |
|                                                                             |
| Result Presentation                                                         |
| Show results immediately                                                    |
| I ✓ Print results automatically                                             |
|                                                                             |
| Compare Cancel Help                                                         |

รูปที่ 37 แสดง Quick Compare dialog box

- ลาก Sample spectrum ที่ต้องการจะเปรียบเทียบ มาวางใน window สีขาว
- เลือก Reference หรือ Standard file (QCM file) ที่ต้องการจะเปรียบเทียบ โดยคลิ๊ก Load Method
  - เลือก ☑ ที่ "Show results immediately" เพื่อต้องการให้แสดงผลการเปรียบเทียบทันที
  - เลือก 🗹 ที่ "Print results automatically" เพื่อต้องการพิมพ์ผลการเปรียบเทียบอย่างอัตโนมัติ

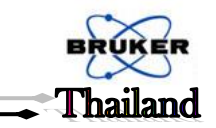

หลังจากคลิ๊ก "Compare" เพื่อเปรียบเทียบแล้ว จะรายงานผลการเปรียบเทียบดังรูปที่ 38 A (OK คือค่า % Correlation > % Threshold) และรูปที่ 38 B (Not OK คือค่า % Correlation < % Threshold) และที่ Sample spectrum file จะแสดง datablock "QC" ที่ Browser window <a href="https://www.action.com">https://www.action.com</a>

- เลือกไอคอน

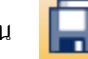

เพื่อทำการบันทึกผลการเปรียบเทียบนี้ไว้กับ Sample spectrum file

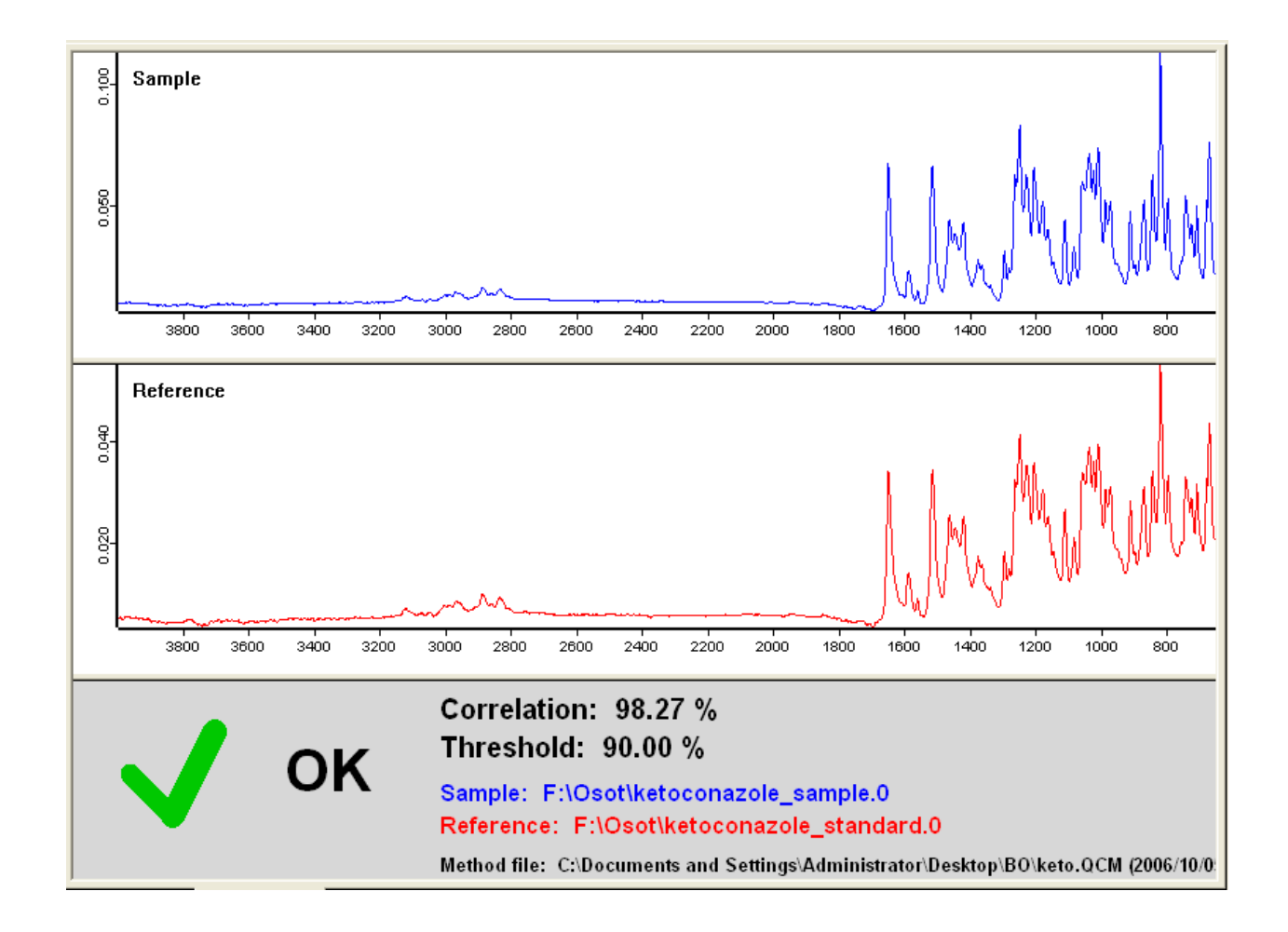

#### รูปที่ 38A แสดง QC Results - Display - Result OK

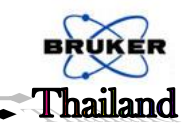

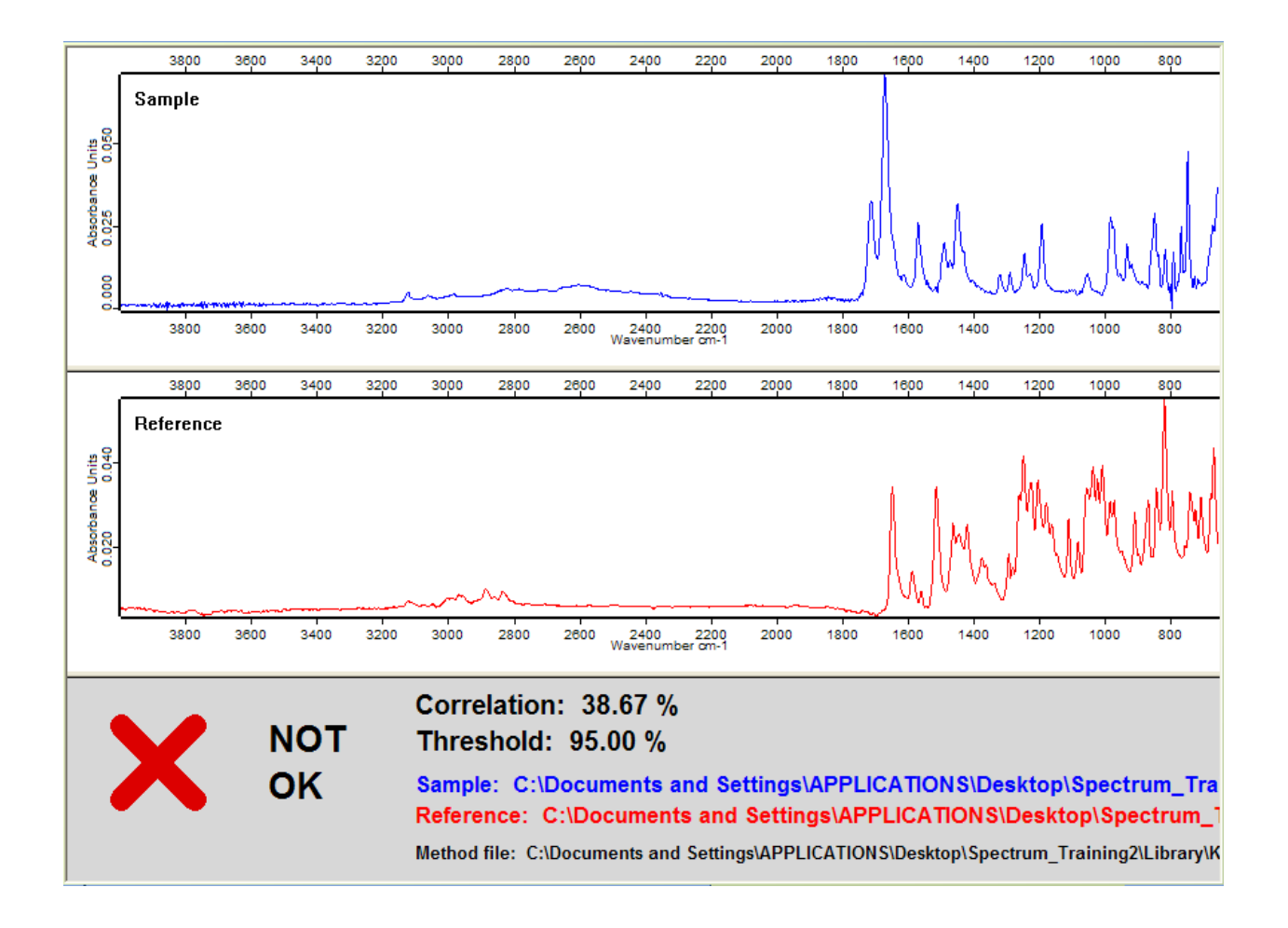

#### รูปที่ 38B แสดง QC Results - Display - Result Not OK

#### <u>10. การพิมพ์ Spectrum</u>

สามารถพิมพ์ spectrum ได้โดยเลือกเมนู Print แล้วคลิ๊ก Quick Print หรือคลิ๊กไอคอน

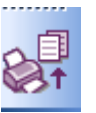

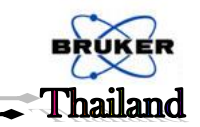

# การเชื่อมต่อของคอมพิวเตอร์กับอุปกรณ์ FTIR (Network Connection) บน Window 7

1. คลิ๊กขวาไอคอน Network แล้วคลิ๊กที่ properties

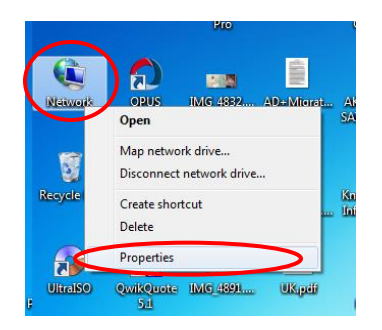

คลิ๊กที่ Change adapter setting

| Control Panel Home                                  | View your basic netw        | ork information and set up connections           |                        |
|-----------------------------------------------------|-----------------------------|--------------------------------------------------|------------------------|
| Manage wireless networks<br>Change adapter settings | <b>i</b>                    | <b>-X</b> =                                      | See full map           |
| Change advanced sharing                             | (This computer)             | Internet                                         |                        |
| settings                                            | View your active networks - |                                                  | — Connect to a network |
|                                                     | ,                           | You are currently not connected to any networks. |                        |
|                                                     | Change your petworking set  | tings                                            |                        |

- ดับเบิ้ลกลิ๊กที่ Local Area Connection Network cable unplugged Atheros AR8152 PCI-E Fast Ethern... แล้วกลิ๊ก Internet Protocol Version 4 (TCP/IPv4) แล้ว
  - เลือก Properties

| Local Area Connection Properties                                                                                                    |
|----------------------------------------------------------------------------------------------------|
| Networking Sharing                                                                                                    |
| Connect using:                                                                                                    |
| Matheros AR8152 PCI-E Fast Ethernet Controller (NDIS 6.2)                                                                                                    |
| Configure                                                                                                    |
| This connection uses the following items:                                                                                                    |
| PC Client for Microsoft Networks      PQoS Packet Scheduler      PE File and Printer Sharing for Microsoft Networks      Anternet Protocol Version 5 (TCP/IPv6)   |
| Link-Layer Topology Discovery Mapper I/O Driver     Link-Layer Topology Discovery Responder                                                                       |
| Install Uninstall Properties                                                                                                    |
| Description                                                                                                    |
| Transmission Control Protocol/Internet Protocol. The default<br>wide area network protocol that provides communication<br>across diverse interconnected networks. |
| OK Cancel                                                                                                    |

4. เลือกที่ Use the following IP address และเปลี่ยน IP address เป็น 10.10.0.05 แล้วคลิ๊ก OK

| nternet Protocol Version 4 (TCP/IPv4)                                                                                 | Proper             | tie:           | 5           |              |           |                  | ? X                |
|----------------------------------------------------------------------------------------------------|--------------------|----------------|-------------|--------------|-----------|------------------|--------------------|
| General                                                                                                    |                    |                |             |              |           |                  |                    |
| You can get IP settings assigned auton<br>this capability. Otherwise, you need to<br>for the appropriate IP settings. | atically<br>ask yo | r if r<br>ur r | you<br>netv | r ne<br>vork | two<br>ad | ork su<br>Iminis | upports<br>strator |
| 🔘 Obtain an IP address automatical                                                                                    | у                  |                |             |              |           |                  |                    |
| Ose the following IP address:                                                                                         |                    |                |             |              |           |                  |                    |
| IP address:                                                                                                    | 10                 | . 1            | ο.          | 0            |           | 05               | >                  |
| Subnet mask:                                                                                                    | 255                | . (            | ).          | 0            |           | 0                |                    |
| Default gateway:                                                                                                    |                    |                |             |              |           |                  |                    |
| Obtain DNS server address autom                                                                                       | natically          |                |             |              |           |                  |                    |
| Ose the following DNS server add                                                                                      | resses:            |                |             |              |           |                  |                    |
| Preferred DNS server:                                                                                                 |                    |                |             |              |           |                  |                    |
| Alternate DNS server:                                                                                                 |                    | •              | •           |              | •         |                  |                    |
| Validate settings upon exit                                                                                           |                    |                |             | (            | 4         | Adva             | nced               |
|                                                                                                    |                    |                | 0           | ĸ            |           | D                | Cancel             |

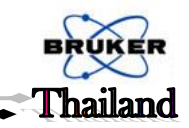

# คำแนะนำในการใช้ FT-IR Spectrometer

#### ความปลอดภัยในการใช้ FT-IR Spectrometer

- แสงเลเซอร์ที่ใช้ในการควบคุม Interferometer นั้นสามารถทำอันตรายต่อควงตาได้ ดังนั้นควรหลีกเลี่ยงการ มองแสงเลเซอร์นานๆ
- ห้ามทำการใช้เครื่อง เมื่อไม่มีฝาครอบ หรือเมื่อฝาครอบเกิดการชำรุด เพราะอาจทำให้แสงเลเซอร์หลุดรอดออกมา ภายนอกได้
- เมื่อจะทำการ maintenance เครื่องหรือเปิดฝากรอบเกรื่อง ควรปิดสวิตซ์เครื่องก่อนทุกครั้ง
- ควรเก็บน้ำหรือตัวกลางนำไฟฟ้าให้ห่างจากเกรื่อง
- ห้ามวางสิ่งของบังช่องระบายอากาศของส่วนแหล่งกำเนิดแสง เนื่องจากจะทำให้การระบายความร้อนเกิดได้ไม่ดี ซึ่งอาจทำลายแหล่งกำเนิดแสงหรือส่วนอิเล็กโทรนิกส์ของเครื่องได้
- ห้ามวางสิ่งของใดๆ บนเครื่อง เนื่องจากอาจตกลงมาและทำอันตรายต่อส่วนประกอบของเครื่อง

## สิ่งจำเป็นสำหรับเครื่อง FT-IR Spectrometer

- อุณหภูมิที่เหมาะสมควรอยู่ในช่วง 18 30 °C และความชื้นไม่ควรเกิน 70 % ในระหว่างทำการทดลอง
   อุณหภูมิควรเปลี่ยนแปลงไม่เกิน 1 °C ต่อชั่วโมงและ 2 °C ต่อวัน
- ไม่ควรตั้งเครื่องไว้ในบริเวณที่แออัคหรือใกล้แหล่งที่เกิดการสั่น เช่น ปล่องระบายอากาศ แอร์คอนดิชั่นเนอร์ มอเตอร์ ฯลฯ
- หลีกเลี่ยงการตั้งเครื่องไว้ในบริเวณใกล้แหล่งรบกวนการนำไฟฟ้า แหล่งกำเนิดคลื่นแม่เหล็กหรือแหล่งรบกวน ความถี่วิทยุ
- เพื่อให้ได้การปฏิบัติการของเครื่องที่ได้ผลดีที่สุด สารดูดกวามชื้นกวรมีการเปลี่ยนหรืออบไล่กวามชื้นเป็นประจำ การอบสารดูดกวามชื้นที่ใช้แล้วกวรอบที่อุณหภูมิไม่เกิน 100 - 140 °C อย่างน้อย 24 ชั่วโมง
- แก็ส N2 หรือ Dry air ที่ต้องการใช้ไล่ความชื้นและ แก็สคาร์บอนใดออกไซด์ออกจาก เครื่อง ควรจะมี flow
   rate ไม่เกิน 0.055 ลิตรต่อนาที และ ความดัน 2 บาร์ (หรือประมาณ 29 psi)